## Philosophy Canvas - how to create a Teams meeting invite in Outlook

- P Tell me what you want to do Send / Receive Folder File Home Help ew تأأ 匝 P ...€ \*\*\* 5 New Meeting Go Groups Find New New Skype Arrange Manage Share New Teams 🔚 New Items 🛪 To 🔻 Calendars \* Appointment Meeting Meeting New Skype Meeting Teams Meeting < ۰. January 2021 . Today 24 14 Jan Search ( 4 50° F/44° F MO TU WE TH FR SA SU 2 3 28 29 30 31 1 THURSDAY 4 5 6 7 8 9 10 14 11 12 13 14 15 16 17 18 19 20 21 22 23 24 25 26 27 28 29 30 31 10 February 2021 MO TU WE TH FR SA SU 11 -1 3 4 5 6 7 2 pointment 8 10 11 12 13 14 9 12 15 16 17 18 19 20 21 22 23 24 25 26 27 28
- 1. Outlook  $\rightarrow$  Calendar view  $\rightarrow$  Open 'New Teams Meeting'

- 2. In the meeting dialog box that appears, select a date and time of the Teams meetings
- 3. 'To' add invitees if known. If not, use James Knight as a default to create the meeting
- 4. 'Subject' add the title of the lecture or class, e.g. "General Philosophy HT21"

| File                   | Meeting                                                                        | Insert                                                                                          | Format Text                                                     | Revi                      | ew Help                                | Q Tell me what       | you want to do  |          |
|------------------------|--------------------------------------------------------------------------------|-------------------------------------------------------------------------------------------------|-----------------------------------------------------------------|---------------------------|----------------------------------------|----------------------|-----------------|----------|
| Delete<br>Actio        | ns                                                                             | ppointment<br>heduling Assi<br>Show                                                             | istant<br>S<br>Ma<br>Skype                                      | kype<br>eeting<br>Meeting | Join Teams<br>Meeting<br>Teams Meeting | Cancel<br>Invitation | Busy Recurrence | er<br>Fa |
| i You آ<br>ت==<br>Send | haven't sent th<br>From<br>To<br>Subject<br>Location<br>Start time<br>End time | is meeting inv<br>jo.wainwrigh<br>James Knight<br>Microsoft Tea<br>Thu 14/01/20<br>Thu 14/01/20 | vitation yet.<br>t@philosophy<br>t<br>ams Meeting<br>121<br>121 | , ox.ac.uk                | :30 💌                                  | All day event        |                 |          |
| Join c<br>Click        | rosoft T<br>on your comp<br>here to join th<br>More   Meetin                   | eams monthead of the meeting options                                                            | neeting<br>bile app                                             |                           |                                        |                      |                 |          |

5. Click on 'Recurrence' and select the options for example 'Weekly', 'Thursday' and select the 'End after:' option for '4' occurences. So that this will be a recurring meeting for the next 4 weeks or change to '8' for 8 weeks.

| elete e          | Appointment<br>Scheduling Assistant<br>M      | Skype<br>Join Teams<br>Meeting<br>Leeting<br>Meeting<br>Leeting<br>Leeting<br>Meeting<br>Leeting<br>Leet |
|------------------|-----------------------------------------------|----------------------------------------------------------------------------------------------------|
| You haven't sent | this meeting invitation yet.                  | Appointment Recurrence X                                                                                                    |
| То               | James Knight                                  | Start: 09:30 V                                                                                                    |
| Send Subject     | Philosophy Lecture<br>Microsoft Teams Meeting | End: 11:30 V<br>Duration: 2 hours V                                                                                                    |
| Start time       | Thu 14/01/2021                                | Recurrence pattern                                                                                                    |
| Microsoft        | Teams meeting                                 | ● Weekly                                                                                                    |
| WIICE OSOTE      | nputer or mobile app                          | Range of recurrence   Start: Thu 14/01/2021   Image: Start: Thu 14/01/2021   Image: Start: Thu 14/01/2021     Image: Start: Thu 14/01/2021                                                                                                    |

- 6. Click OK, then click 'Send'.
- 7. Open the calendar invite in your Outlook Calendar.

| Send<br>Update               | Subject                       | Philosophy Lecture              |   |       |    |     |   |  |  |
|------------------------------|-------------------------------|---------------------------------|---|-------|----|-----|---|--|--|
| opulate                      | Location                      | Microsoft Teams Meeting         | • | Room  | s. |     |   |  |  |
|                              | Start time                    | Thu 14/01/2021                  |   | 09:30 |    | • [ | _ |  |  |
|                              | End time                      | Thu 14/01/2021                  |   | 11:30 |    | -   |   |  |  |
|                              |                               |                                 |   |       |    |     |   |  |  |
| Microsoft Teams meeting      |                               |                                 |   |       |    |     |   |  |  |
| Join or<br><u>Click h</u>    | n your comp<br>ere to join th | uter or mobile app<br>e meeting |   |       |    |     |   |  |  |
| Learn More   Meeting options |                               |                                 |   |       |    |     |   |  |  |

8. You can then click into the meeting in your calendar, copy the meeting link and paste the link into the relevant course page.

**Please note:** if you need to record the meeting, then you will need recording activated on your account, you can request this at: <u>https://help.it.ox.ac.uk/record-a-meeting-in-teams</u>